## Guida accesso Cisco Webex

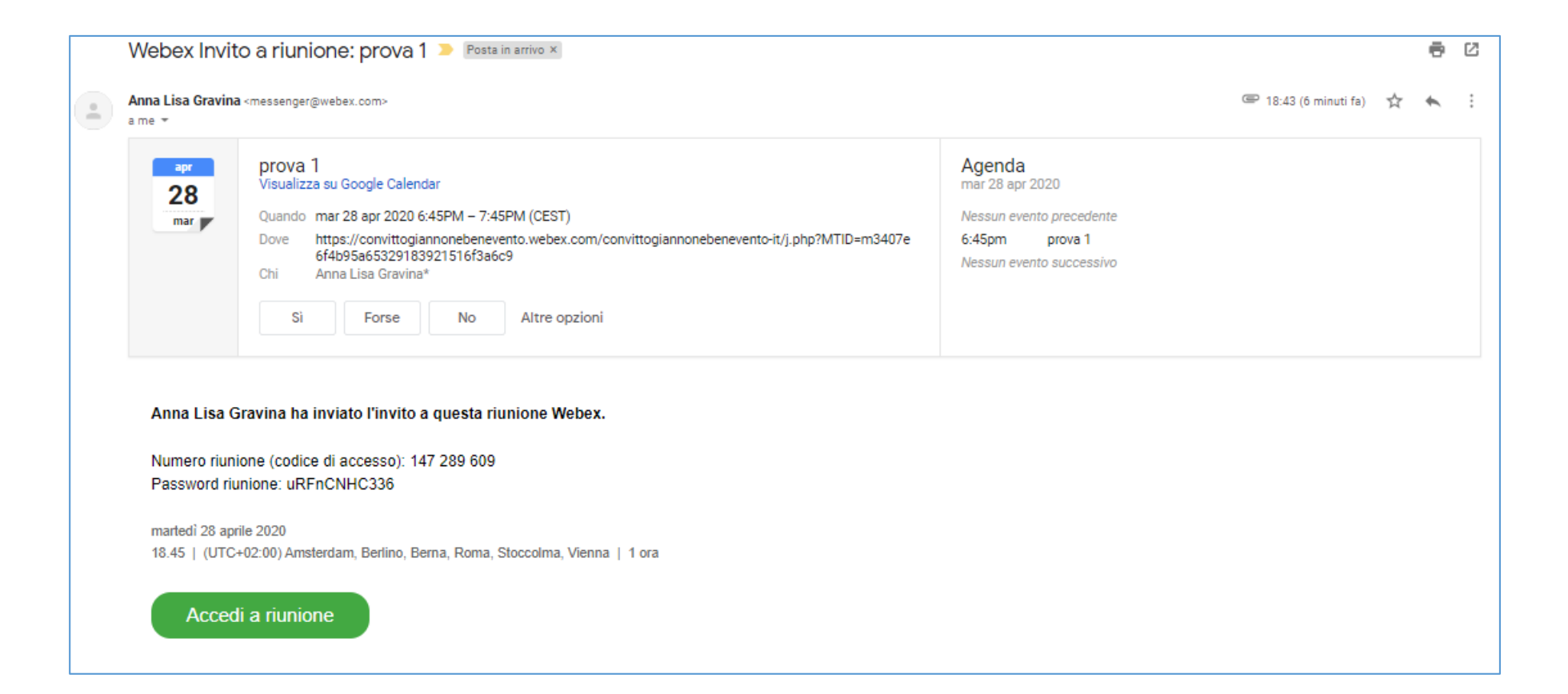

## Clicca su accedi alla riunione oppure Join meeting (se è la versione inglese)

| $\leftarrow$ $\rightarrow$ C 🔒 convittogiannonebenevento.webex.com/webappng/sites/convittogiannonebenevento/meeting/download/1189604433f04d1493d53d3974d2c5ce?MTID=m 🚖 🦉 🛃 🗌 🔘 In pausa |                                                                               |                 |
|----------------------------------------------------------------------------------------------------|-------------------------------------------------------------------------------|-----------------|
| 🗰 App 🔹 YouTube 🤌 Jitsi Meet                                                                                                    | Aprire Cisco Webex Meeting?                                                   | Altri Preferiti |
| cisco Webex                                                                                                    | https://convittogiannonebenevento.webex.com vuole aprire questa applicazione. |                 |
|                                                                                                    | Apri Cisco Webex Meeting Annulia                                              |                 |
| martedi, 28 apr 2020   18:45 - 19:45 ①                                                                                                    |                                                                               |                 |
|                                                                                                    |                                                                               |                 |
| Avvio di Cisco Webex Meetings                                                                                                    |                                                                               |                 |
| Fare clic su Apri Cisco Webex Meetings se viene visualizzato un messaggio del browser.                                                                                                  |                                                                               |                 |
| Se non viene visualizzato un messaggio dal browser, aprire l'app desktop.                                                                                                    |                                                                               |                 |
|                                                                                                    |                                                                               |                 |
|                                                                                                    |                                                                               |                 |
| Non si dispone dell'app desktop? Scaricare adesso.                                                                                                    |                                                                               |                 |
| Clicca su «Apri Cisco Webex Meeting» nella finestra in alto                                                                                                    |                                                                               |                 |

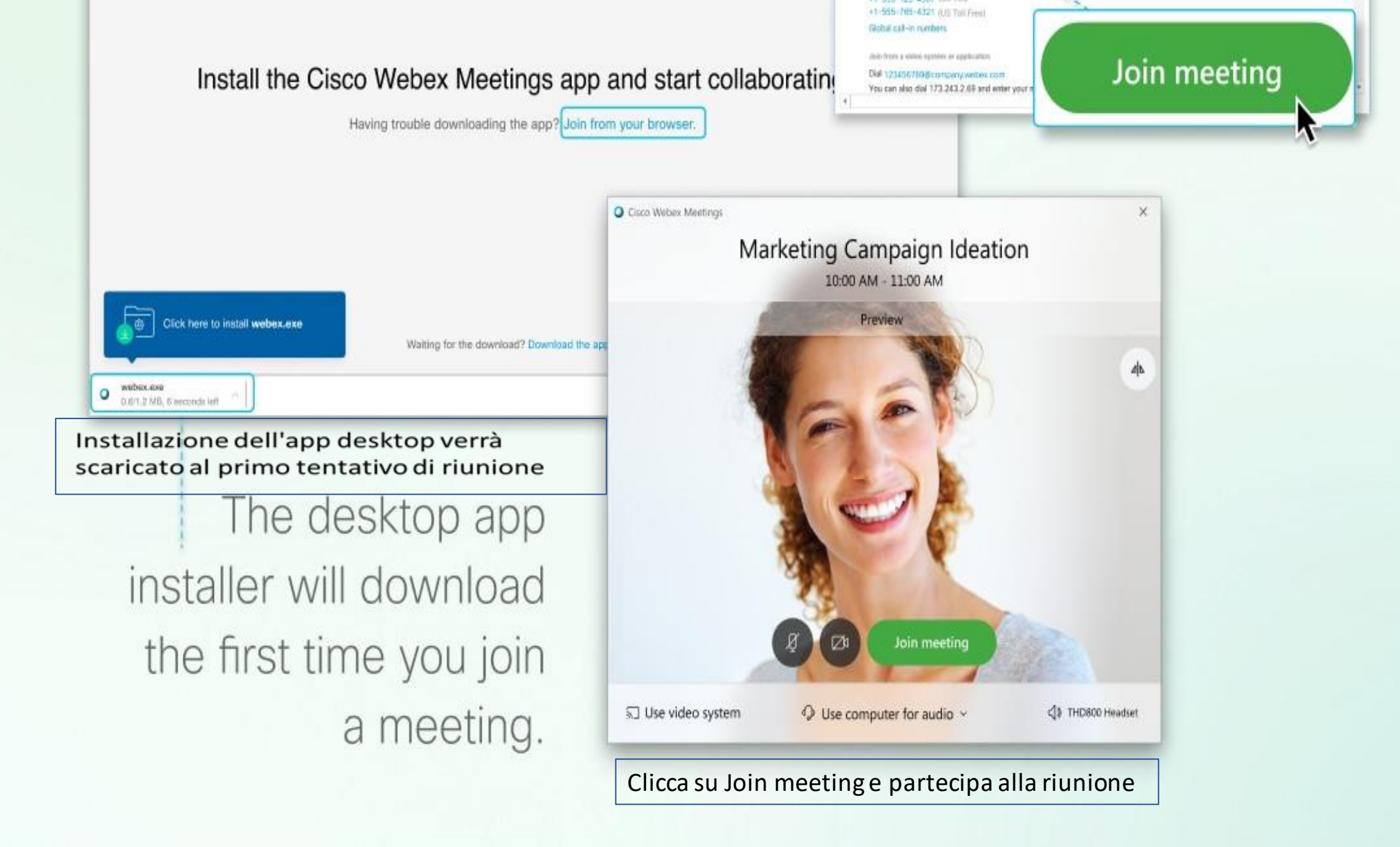

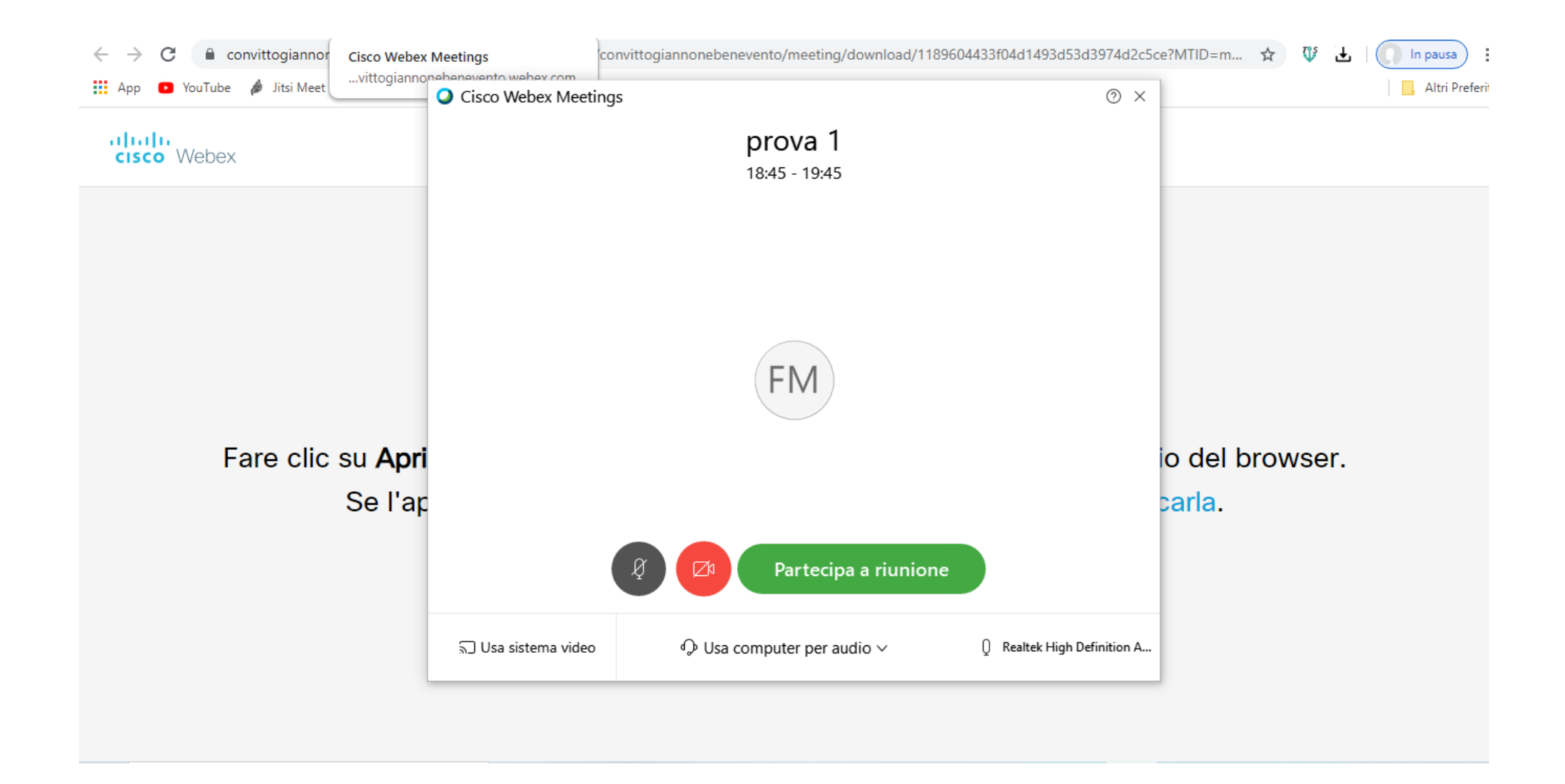

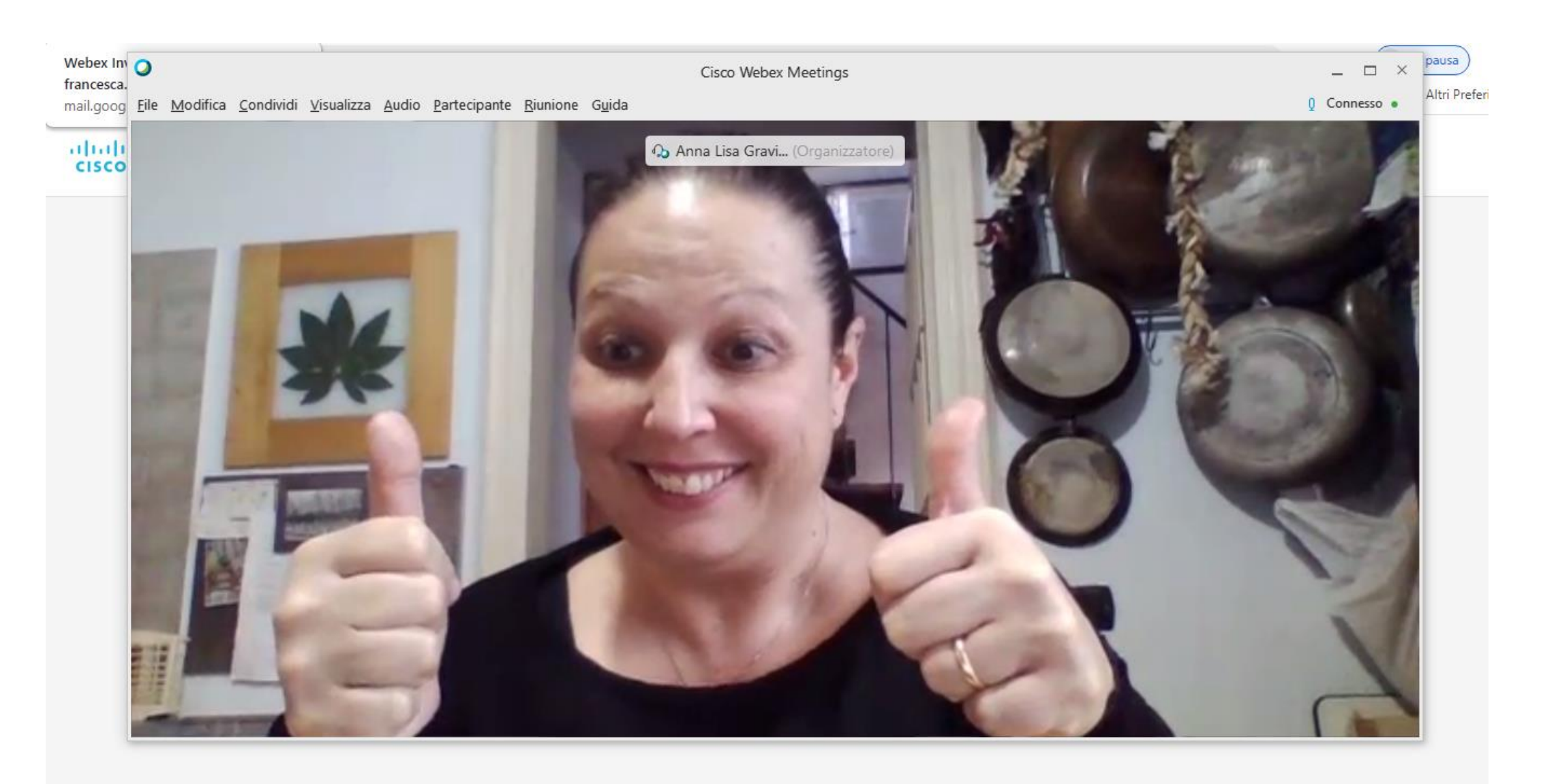

Eccoci!